# INSTALLATION DU PROTOGOLE TGP/IP sous WINDOWS 3.11 Pour la mise en ceuvre d'un serveur SLIS

Pour installer le protocole TCP/IP pour Windows 3.11 il faut être connecté comme administrateur et avoir mis le CDROM NT4 dans le lecteur du serveur.

## 1. Lancer la procédure d'installation réseau

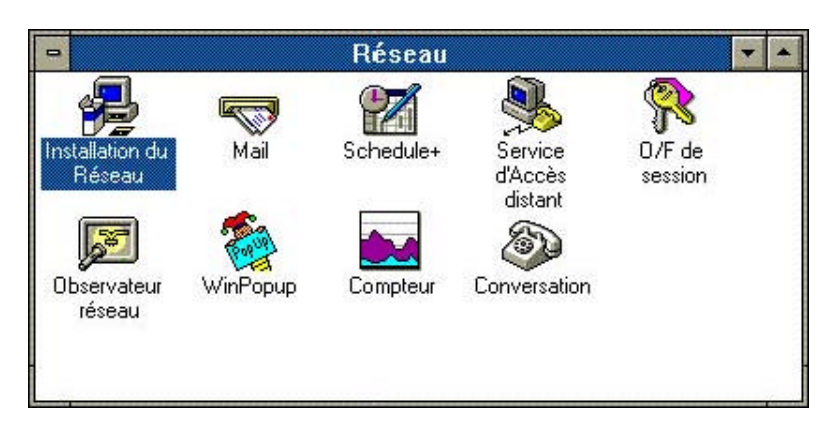

## 2. Choisir Gestionnaires

|   | Installation de réseau                                                                                                    |                               |
|---|----------------------------------------------------------------------------------------------------|-------------------------------|
| ſ | Paramètres Réseau :<br>Install va installer la prise en charge Windows pour<br>le(s) réseau(x) suivant(s) sur votre ordinateur :<br>Réseau Microsoft Windows (version 3.11) | OK<br>Annuler<br><u>A</u> ide |
|   | Vous ne pouvez partager ni vos fichiers ni vos <u>Partage</u>                                                                                                    |                               |
|   | Gestionnaires de réseau :                                                                                                    |                               |
|   | Scom EtherLink 16 [NDIS2/NDIS3]                                                                                                    |                               |
|   |                                                                                                    | ]                             |

3. Choisir Ajout de protocoles.

| - Gestionnaires de ré:                                                                 | seau                                                                 |
|----------------------------------------------------------------------------------------|----------------------------------------------------------------------|
| <u>G</u> estionnaires de réseau :                                                      | Annuler                                                              |
| 📾 3Com EtherLink 16 [NDIS2/NDIS3]                                                      | Ajout d'adaptateurs                                                  |
| Thicrosoft NetBEUI                                                                     | Ajou <u>t</u> de protocoles<br><u>E</u> nlever<br><u>Con</u> figurer |
| Définis <u>comme protocole par défeut</u><br>Protocole par défaut<br>Microsoft NetBEUI | <u>A</u> ide                                                         |

4. Choisir Protocole non listé ou mis à jour et valider par OK

| Ajout d'un protocole réseau                                  |               |
|--------------------------------------------------------------|---------------|
| <u>C</u> hoisir un protocole à ajouter à 3Com EtherLink 16 : | OK<br>Annuler |
| ữ≓ Protocole non listé ou mis à jour                         |               |
| %≓IPX/SPX Compatible Transport                               | <u>A</u> ide  |
| %=IPX/SPX Compatible Transport with NetBIOS                  |               |
| % <sup>™</sup> Microsoft NetBEUI                             |               |
| TODI ArcNet Support transport with NetBIOS                   |               |
|                                                              |               |

5. A l'aide de parcourir, aller sur le lecteur de CDROM du serveur dans le répertoire :

G :\Client\Tcp32wfw\Netsetup

| - Installation                                                                                                    |              |
|----------------------------------------------------------------------------------------------------|--------------|
| Insérez la disquette des gestionnaires de<br>réseau non listés, mis à jour ou fournis par<br>votre distributeur, dans le lecteur : | ОК           |
|                                                                                                    | Annuler      |
| G:\Clients\Tcp32wfw\Netsetup                                                                                                    | Parcourir    |
|                                                                                                    | <u>A</u> ide |

Valider par OK

# 6. Valider le protocole proposé par OK

| - Protocole na               | n listé ou mis à jour |
|------------------------------|-----------------------|
| Protocoles :                 | OK                    |
| °∑=Microsoft TCP/IP-32 3.11b | Annuler               |
|                              | Aide                  |
|                              |                       |
|                              |                       |

# 7. Lorsque le protocole est installé, le sélectionner et activer le bouton configurer.

| Gestionnaires de réseau                                                                                                    |                                    |
|----------------------------------------------------------------------------------------------------|------------------------------------|
| <u>G</u> estionnaires de réseau :                                                                                                    | <u>F</u> ermer                     |
| SCom EtherLink 16 [NDIS2/NDIS3]  Microsoft NetBEUI                                                                                                    | Ajout d'adaptateurs                |
| The second second secon | Alout de protocoles                |
|                                                                                                    | <u>E</u> nlever                    |
|                                                                                                    | Co <u>n</u> figurer                |
|                                                                                                    | <u>A</u> ide                       |
| Définir <u>c</u> omme protocole par défaut                                                                                                    |                                    |
| Protocole par défaut                                                                                                    |                                    |
| Microsoft NetBEUI                                                                                                    |                                    |
| Définir <u>c</u> omme protocole par défaut<br>Protocole par défaut<br>Microsoft NetBEUI                                                                                                    | <u>Con</u> figurer<br><u>A</u> ide |

### 8. Paramètres à définir :

- En face de "**IP Address** ", mettez une adresse IP dans la plage du sous-réseau que vous aurez choisi. C'est une adresse que vous affectez à la machine que vous êtes en train de configurer. Dans l'exemple présent, voici la configuration de la 1<sup>ère</sup> machine du sous-réseau SLIS numéro 1.
- En face de "Sbnet Mask", mettez le masque qui se trouve sur votre fiche "Paramètres du SLIS", à la rubrique "Réseau côté INTRANET" et à la ligne "Masque réseau"
- En face de "**Default Gateway**", saisissez l'adresse IP de votre SLIS (Intranet). Ceci indique à la machine que le serveur chargé de router les informations vers Internet est votre SLIS.

| - Mic                                                                                                    | rosoft TCP/IP Configurati                                                          | on                                                                |
|----------------------------------------------------------------------------------------------------|------------------------------------------------------------------------------------|-------------------------------------------------------------------|
| ► <u>A</u> dapter: <u>3Com EtherLink</u><br><u>B</u> nable Automatic DH<br><u>I</u> P Address:<br>S <u>u</u> bnet Mask: | 16                                                                                 | OK<br>Cancel<br>D <u>N</u> S<br>Ad <u>v</u> anced<br><u>H</u> elp |
| <u>D</u> efault Gateway:<br><u>P</u> rimary WINS Server:<br><u>S</u> econdary WINS Server:                              | 172.16.0.1         ·       ·         ·       ·         ·       ·         ·       · |                                                                   |
| The IP address of the gatewa                                                                                            | ay on your subnet.                                                                 |                                                                   |

#### Cliquez sur "DNS..."

- En face de **''Host Name''**, mettez un nom quelconque (unique pour chaque machine). Nous vous conseillons de faire apparaître dans ce nom, une ressemblance avec l'adresse IP. Ce nom a peu d'importance.
- En face de "Domain Name", mettez "ac-grenoble.fr".
- Dans "DNS Search Order", entrez l'adresse IP (coté Intranet) de votre SLIS puis cliquez sur "ADD". Vous trouverez cette adresse sur votre fiche "Paramètres du SLIS", dans la rubrique "Réseau côté INTRANET", à la ligne "Adresse IP SLIS". En entrant cette adresse, vous demandez à votre machine d'utiliser le serveur SLIS comme serveur de noms.

| Microsoft TCP/IP - Connectivity Configuration                                                                                                    |
|----------------------------------------------------------------------------------------------------|
| Host <u>N</u> ame: Slis01 Doma <u>i</u> n Name: ac-grenoble.fr                                                                                                    |
| Domain Name Service (DNS) Search Order                                                                                                    |
| <u>A</u> dd ->       172.16.0.1       I          .       .       .       .          .       .       .       .          .       .       .       .          .       .       .       .          .       .       .       .          .       .       .       .          .       .       .       .          .       .       .       .          .       .       .       .       .          .       .       .       .       .       . |
| Domain Suffix Search Order                                                                                                    |
| Add -><br>(· Remove<br>I<br>I<br>I<br>I<br>I<br>I<br>I<br>I<br>I                                                                                                    |
| OK Cancel <u>H</u> elp                                                                                                    |
| Type a domain suffix to add to the domain suffix list. The network administrator should provide this value.                                                                                                    |

Pour le paramètrage des navigateurs, se reporter à la documentation générale de l'installation.